Wenn Sie die Karten nicht angezeigt bekommen....

| <b>Firefo</b> | ( |
|---------------|---|
| 11101         | • |

| Firefox                          |                                                                                                    |                                                                  |                                                                                                    | mi                   | t der Maus auf das           | Symbol klicken,  |  |  |
|----------------------------------|----------------------------------------------------------------------------------------------------|------------------------------------------------------------------|----------------------------------------------------------------------------------------------------|----------------------|------------------------------|------------------|--|--|
| 📕 Stadt Bamberg - Stadtkarte - I | Mozilla Firefox                                                                                                    | and the second second                                            |                                                                                                    |                      | dann macht sich da           | is Fenster auf.  |  |  |
| Datei Bearbeiten Ansicht Ch      | ronik <u>L</u> esezeichen E <u>x</u> tras <u>H</u> ilfe                                                                                                    |                                                                  |                                                                                                    |                      |                              |                  |  |  |
| 🎤 Stadt Bamberg - Stadtkarte     | +                                                                                                    |                                                                  |                                                                                                    | Un                   | ten Auswahlfeld öf           | fnen und Schutz  |  |  |
| ♦ ⇒ ⋒ (0) A                      |                                                                                                    |                                                                  |                                                                                                    | (                    | deaktivieren. Dana           | ch werden die    |  |  |
| Meistbesucht 3                   | Firefox bat unsichere Inbalte b                                                                                                    | lockiert × netz Ba                                               | 🖉 Stadt Bamberg - 🛄 ви                                                                                                    | JCKOGC-Dammerry      |                              |                  |  |  |
| O Deaktivieren*                  | There will be an and the community of                                                                                                    | instiges* ,                                                      | 🥖 Kontur* 🥒 Größe änder                                                                                                    | n• 💥 Werkzeug 🛛 🛛 Kä | arten / Seiten kom           | plett angezeigt. |  |  |
|                                  | Die meisten Websites funktionieren auch, wenn diese<br>Art Inhalt blockiert wird.                                                                                                    |                                                                  |                                                                                                    |                      |                              |                  |  |  |
|                                  | Weitere Informationen                                                                                                    |                                                                  |                                                                                                    |                      |                              |                  |  |  |
|                                  |                                                                                                    | Weiter <u>b</u> lockieren                                        |                                                                                                    |                      |                              |                  |  |  |
|                                  |                                                                                                    | Schutz auf <u>d</u> ieser Seite deaktivier                       | en                                                                                                    |                      |                              |                  |  |  |
|                                  | APRIL - 1 1                                                                                                    | × Jetzt nicht                                                    | and the state of the state of the state of the state of the state of the state of the state of the state of the                                                                                            | Manual Association   |                              |                  |  |  |
|                                  |                                                                                                    |                                                                  |                                                                                                    |                      |                              |                  |  |  |
|                                  | Contraction of the second second seco |                                                                  | States and                                                                                                    |                      |                              |                  |  |  |
|                                  |                                                                                                    | TIANE                                                            | A CONTRACT                                                                                                    |                      |                              | E                |  |  |
| В                                | amberg erleben                                                                                                    | Stadtkarte                                                       |                                                                                                    |                      |                              |                  |  |  |
|                                  |                                                                                                    | Hier finden Sie alle städtische<br>einfach das Feld "Kategorien" | Hier finden Sie alle städtischen Behörden und Einrichtungen, sowie Kindergärten, Sportplätze etc. im Überblick. Klappen Sie<br>einfach das Feld "Kateoorien" auf und Lassen Sie sich das Gesuchte anzeigen |                      |                              |                  |  |  |
|                                  | Kultur & Kunst                                                                                                    | -                                                                |                                                                                                    |                      |                              |                  |  |  |
|                                  |                                                                                                    | Kategorie:                                                       | Straßenverzeichnis:                                                                                                    | Weltweite Suche      |                              |                  |  |  |
|                                  |                                                                                                    | Behörden-Wegweise -                                              |                                                                                                    | Straße,Ort,Land      |                              |                  |  |  |
|                                  |                                                                                                    | Nume.                                                            | Suchen                                                                                                    | Suchen               | Bitte warten, die Karte wird |                  |  |  |
|                                  |                                                                                                    | Suchen                                                           |                                                                                                    |                      | geladen!                     |                  |  |  |
|                                  |                                                                                                    |                                                                  |                                                                                                    |                      |                              |                  |  |  |
|                                  |                                                                                                    |                                                                  |                                                                                                    |                      |                              |                  |  |  |
|                                  | eben in Bamberg                                                                                                    |                                                                  |                                                                                                    |                      |                              |                  |  |  |
| F                                | athaus & Bürgerservice                                                                                                    |                                                                  |                                                                                                    |                      |                              |                  |  |  |
| v                                | Virtschaft                                                                                                    |                                                                  |                                                                                                    |                      |                              |                  |  |  |
|                                  |                                                                                                    |                                                                  |                                                                                                    |                      |                              |                  |  |  |

## Internet Explorer

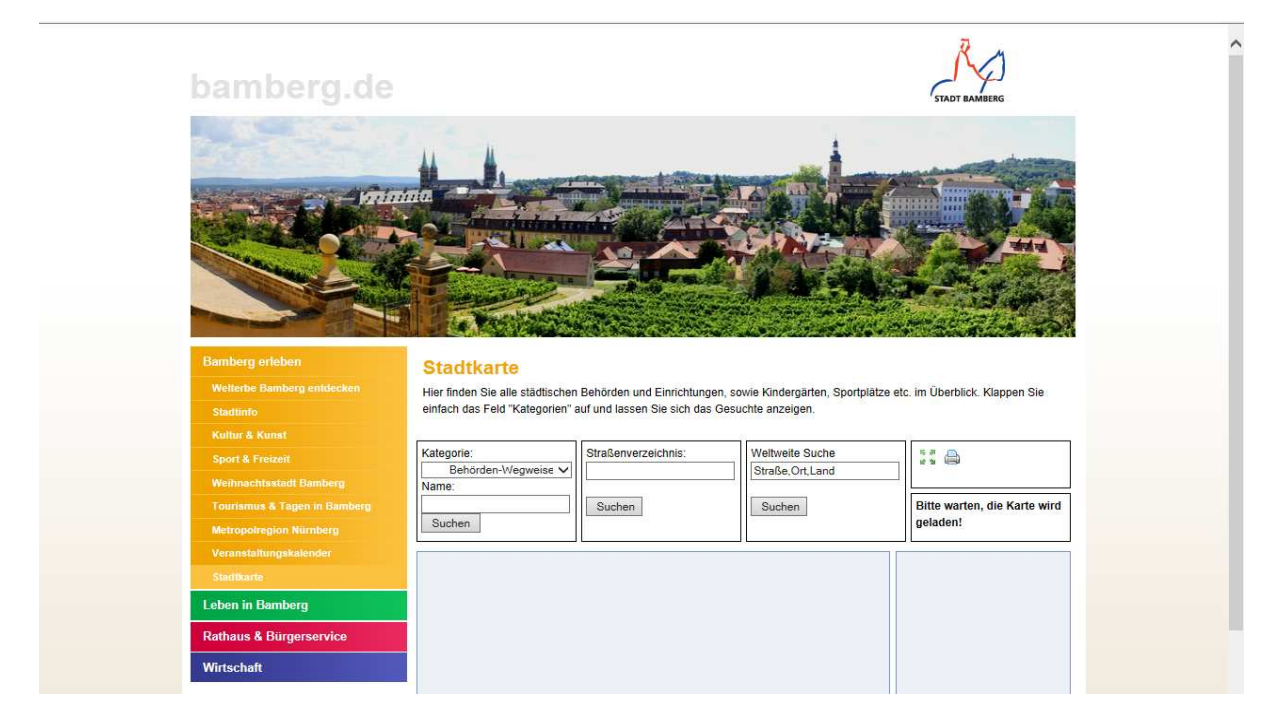

am unteren Bildschirmrand kommt ein Meldungsfenster -> "gesamten Inhalt anzeigen" anklicken